毕业设计(论文)学生操作指南

## 以下操作请在 1E8.0 浏览器中完成。

登录西南科技大学网络教育教学教务管理平台,进入学生工作室。登录平台后进入学 生工作室界面,如下图:

| (前) 西台科北                                                                           | 处考 <sub>网络教育学院</sub> 学生工作室 €                                                                                                | 1010                                                                                                    | • 注fi                                                                                                    |
|------------------------------------------------------------------------------------|----------------------------------------------------------------------------------------------------|----------------------------------------------------------------------------------------------------|----------------------------------------------------------------------------------------------------|
| 🧭 我的工作室                                                                            | 下午好! 欢迎 李飞 同学!                                                                                                    | ◎日历 ()                                                                                                    | 日历                                                                                                    |
| <ul> <li>工作室首页</li> <li>通知公告</li> <li>个人信息</li> <li>参数学教务</li> <li>執学社団</li> </ul> | 姓名: 李飞, 学号: 128010160006         登陆次数: 4次上-次登陆时间: 2014-03-23 22:03:26         参与活动数: /注情>>         动态: 「请输入个人动态信息:       提交 | 公元 2014 ♥ 年 3 ♥ 月<br>- 二 三 四 五 2<br>3 4 5 6 7 8<br>10 11 12 13 14 1<br>17 18 19 20 21 2<br>24 25 26 27 28 2 | 甲午 <sup>左</sup><br>日<br>日<br>日<br>日<br>日<br>日<br>日<br>日<br>日<br>日<br>日<br>日<br>日<br>日<br>日<br>日<br>日<br>日<br>日 |
| <ul> <li>考试信息</li> </ul>                                                           | 您有0条未读短消息! 更多                                                                                                    | 31                                                                                                    | 5 30                                                                                                    |
| • 成绩查询                                                                             | ◎ 本学期课程                                                                                                    |                                                                                                    | 所有日                                                                                                    |
| • 毕业论文                                                                             | 課程名称 学期 教师 进入<br>課程                                                                                                    | <ul> <li> <b>通知公告</b> <ul> <li>                  ★エンロ12 2013学生第二学###</li> </ul> </li> </ul>                 | 更                                                                                                    |
| 🔀 互动支持                                                                             |                                                                                                    | 安排的通知                                                                                                    | 小给夺队用                                                                                                    |

## 上报论文内容

毕业设计(论文)题目通过教师审核以后,即可以上报论文。

## 1. 上报论文

<u>第1步</u>单击左边列表【教学教务】-【毕业论文】,右边窗口显示如下:

| ( ) 西南部旗                                                     | 大学网络教育学院                                 | 学生工作 | ž (     | · 注前退出                         |
|--------------------------------------------------------------|------------------------------------------|------|---------|--------------------------------|
| <ul> <li>ジ 我的工作室</li> <li>・ 工作室首页</li> <li>・ 通知公告</li> </ul> | <ul> <li>◆ 论文操作</li> <li>论文管理</li> </ul> |      |         |                                |
| <ul> <li>个人信息</li> <li></li></ul>                            | 姓名                                       | 论文题目 | 论文教师    | pit/‡                          |
| <ul> <li>教学计划</li> <li>考试信息</li> <li>成绩查询</li> </ul>         | 黄艳<br>                                   | 21   | 2<br>编辑 | 2014年03月23日2230593059论文 学生.doc |
| <ul> <li>・ <u>毕业论文</u></li> <li>※ 互动支持</li> </ul>            |                                          |      |         |                                |

**第2步** 单击"编辑"按钮,出现如下窗口:

| 🦻 我的工作室 🔪                | ♀ 论文撰作       |   |
|--------------------------|--------------|---|
| • 工作室首页                  |              |   |
| • 通知公告                   | 论又管理         |   |
| <ul> <li>个人信息</li> </ul> | 学生姓名: 黄艳     |   |
| 14 14 14 14 17           | 论文题目: 21     |   |
| ₩ 数子数方                   | 指导教师: 2      |   |
| <ul> <li>教学计划</li> </ul> |              |   |
| <ul> <li>考试信息</li> </ul> | 附件种类: 上传论文 🗸 |   |
| <ul> <li>成绩查询</li> </ul> | 请上传附件: 浏览    |   |
| <ul> <li>毕业论文</li> </ul> |              |   |
| 🎽 互动支持                   |              | ^ |
| • 公共论坛                   | 留言:          |   |
| • 教学教务论坛                 | balbel .     |   |
| <ul> <li>消息管理</li> </ul> |              |   |
| • 交互课堂                   |              | - |
| • 进入邮箱                   |              |   |
| • 使用帮助                   | 提交           |   |

学生在此点击"浏览",选择要上传的论文,然后点击"提交"按钮。

<u>注意</u>: 1.学生上传论文的格式必须为 doc 格式,可以重复上传,后上传的将直接覆盖之前上 传的论文:

2.论文成绩上报后,学生则无法再次上传论文;

3.论文题目未通过教师审核的,则不能上传论文。

第3步 论文提交成功后,则出现如下窗口:

| 🦻 我的工作室                                 | ♀ 论文操作             |
|-----------------------------------------|--------------------|
| <ul> <li>工作室首页</li> <li>通知公告</li> </ul> | 您当前的位置是:学生的工作室操作结果 |
| • 个人信息                                  | 操作成功。              |
| ళ 教学教务                                  | 4時以                |
| • 教学计划                                  |                    |
| • 考试信息                                  |                    |
| <ul> <li>成绩查询</li> </ul>                |                    |
| • 毕业论文                                  |                    |

如果论文内容为空,则提交不成功,显示如下:

| 🦻 我的工作室                                 | ♀ 论文操作             |
|-----------------------------------------|--------------------|
| <ul> <li>工作室首页</li> <li>通知公告</li> </ul> | 您当前的位置是:学生的工作室操作结果 |
| • 个人信息                                  | 文件保存失败。            |
| 🇳 教学教务                                  | 12.00              |
| • 教学计划                                  |                    |
| • 考试信息                                  |                    |
| • 成绩重调<br>• 毕业论文                        |                    |

2. 论文成绩由分站批改合格后,成绩同步至教务平台;如果论文成绩批改为不合格,则学 生修改论文后重新上传。